# Manual Portal Transparência

Informações em tempo real.

#### Receitas

| Receita Arreca                | ±)      |                |                |               |            |      |           |                      |                      |                         |
|-------------------------------|---------|----------------|----------------|---------------|------------|------|-----------|----------------------|----------------------|-------------------------|
| 😹 Receita A                   | rrecad  | ada            |                |               |            |      |           |                      |                      | C                       |
| Pesquisar Lir                 | npar    | Gerar planilha | Balancete Rece | ita 🧰 📾 🞰 👰 I | 8888       |      |           |                      |                      |                         |
| Exercício *                   |         |                | Mês            | Nível da      | Receita 1  | •    |           |                      |                      |                         |
| Administração                 | (todas) | )              |                |               |            | •    | Recu      | irso (todos          | )                    | •                       |
| Destinação                    | (todas) | )              |                |               |            | •    | Tipo Recu | irso (todos          | )                    | •                       |
|                               |         |                |                |               |            |      |           | Infor                | mações atualizadas : | até 17/10/2016 07:5     |
| 3                             |         |                |                | Orçada        | Atualizada | Lanç | ado Mês   | Lançado<br>Exerício  | Arrecadada<br>Mês    | Arrecadada<br>Exercício |
| Receita                       |         | Recurso        | Descrição      | Orçada        | Atualizada | Lan  | çado Mês  | Lançado<br>Exercício | Arrecadada<br>Mês    | Arrecadada<br>Exercício |
| Nenhum registro a ser exibido |         |                |                |               |            |      |           |                      |                      |                         |

Para fazer uma consulta de receitas próprias, transferências da União, valor da previsão e/ou valor de arrecadação. É preciso preencher as informações solicitadas, após clicar em PESQUISAR no canto superior esquerdo.

| Receita Arreca | d )       |             |                       |                |                |      |          |          |                    |                    |                      |
|----------------|-----------|-------------|-----------------------|----------------|----------------|------|----------|----------|--------------------|--------------------|----------------------|
| 📓 Receita A    | rrecada   | da          |                       |                |                |      |          |          |                    |                    |                      |
| Pesquisar Li   | mpar (    | Gerar plani | ilha Balancete Receit | a 💼 💼 💼 🖬      | i i i i i i    |      |          |          |                    |                    |                      |
| Exercício *    | 2016      |             | Mês 01                | Nível da       | Receita 1      | •    |          |          |                    |                    |                      |
| Administração  | Municípi  | o de Pass   | so Fundo              |                |                | •    | Red      | curso    | RECURSO            | S PROPRIOS         |                      |
| Destinação     | LIVRE     |             |                       |                |                | •    | Tipo Rec | curso    | Próprio            |                    |                      |
|                |           |             |                       |                |                |      |          |          | Informaç           | ções atualizadas a | té 17/10/20:         |
| <b>2</b>       |           |             |                       | Orçada         | Atualizada     | Lanç | ado Mês  | La<br>Ex | nçado<br>terício   | Arrecadada<br>Mês  | Arrecada<br>Exercíci |
| Total          | para os i | registros   | selecionados          | 205.039.774,00 | 205.039.774,00 |      | 0,00     |          | 0,00               | 19.320.743,78      | 19.320.7             |
| Receita        | a I       | Recurso     | Descrição             | Orçada         | Atualizada     | Lanç | çado Mês | La<br>Ex | inçado<br>tercício | Arrecadada<br>Mês  | Arrecada<br>Exercío  |
| 1.0.0.0.00.00  | .00.00.0  |             | RECEITAS CORRENTE     | 204.739.774,00 | 204.739.774,00 |      | 0,00     |          | 0,00               | 19.320.701,54      | 19.320.7             |
| 2.0.0.0.00.00  | .00.00.0  |             | RECEITAS DE CAPITA    | 300.000,00     | 300.000,00     |      | 0,00     |          | 0,00               | 330,24             | 3                    |
| 9.0.0.0.0.00.0 | 00.00.00  |             | (-) DEDUÇÕES DA RE    | 0,00           | 0,00           |      | 0,00     |          | 0,00               | -288,00            | -2                   |

3 registros

#### Despesas

| Despesas por Ó | ir )                  |                          |               |                     |           |                     |                     |
|----------------|-----------------------|--------------------------|---------------|---------------------|-----------|---------------------|---------------------|
| 🗽 Despesas     | por Órgãos            |                          |               |                     |           |                     | Ø                   |
| Pesquisar Lin  | npar 🛛 Gerar planilha | Relação - Despesas por Ó | rgãos 🧰 💼 💼   |                     |           |                     |                     |
| Exercício *    |                       | Mês                      | Administração | (todas)             |           |                     | •                   |
| Recurso        | (todos)               | •                        | Destinação    | (todas)             |           |                     | •                   |
| Órgão          | (todos)               | •                        | Unidade       | Selecione um Orgão. |           |                     | •                   |
|                |                       |                          |               |                     | Inform    | ações atualizadas a | té 17/10/2016 08:04 |
| Ø              | Total                 | l.                       | Orçado        | Atualizado          | Empenhado | Liquidado           | Pago                |
| Código         | Órgão                 | Unidade                  | Orçado        | Atualizado          | Empenhado | Liquidado           | Pago                |

Nenhum registro a ser exibido

Para uma consulta de gastos efetuados pela administração pública na compra de bens e materiais diversos, na contratação de obras e serviços entre outros, é preciso preencher as informações solicitadas, após clicar em PESQUISAR no canto superior esquerdo.

| Despesas  | por Ór )                 |                            |               |          |                                       |              |                      |                  |
|-----------|--------------------------|----------------------------|---------------|----------|---------------------------------------|--------------|----------------------|------------------|
| 💹 Despe   | sas por Órgãos           |                            |               |          |                                       |              |                      | 0                |
| Pesquisar | Limpar Gerar planilha R  | elação - Despesas por Órgã | ios 💼 💼 🞰     | <b>(</b> | i i i i i i i i i i i i i i i i i i i |              |                      |                  |
| Exerc     | ício *2016               | Mês 01 A                   | Administração | Muni     | icípio de Passo Fund                  | 0            |                      | •                |
| Recu      | RECURSOS PROPRIOS        | •                          | Destinação    | LIVR     | RE                                    |              |                      | •                |
| Ór        | gão 03 SECRETARIA DE ADM | MINISTRAÇÃO 🔻              | Unidade       | Secr     | retaria de Administra                 | ção          |                      | •                |
|           |                          |                            |               |          |                                       | Informa      | ções atualizadas até | 17/10/2016 08:08 |
| <b>S</b>  | Total                    |                            | Orçado        |          | Atualizado                            | Empenhado    | Liquidado            | Pago             |
|           | Total para os registros  | selecionados               | 11.232.25     | 50,00    | 11.516.250,00                         | 1.461.857,35 | 518.334,44           | 446.338,71       |
| Código    | Órgão                    | Unidade                    | Orçado        |          | Atualizado                            | Empenhado    | Liquidado            | Pago             |
| 03 01     | SECRETARIA DE ADMINISTRA | Secretaria de Administraçã | ăc 11.232.25  | i0,00    | 11.516.250,00                         | 1.461.857,35 | 518.334,44           | 446.338,71       |
|           | Ŷ                        |                            | 1 reg         | istro    | · · ·                                 |              |                      |                  |

É possível ainda, clicar em cada resultado para mais detalhes.

| Rubricas         Empenhado         Liquidado         Pago           SECRETARIA DE ADMINISTRAÇÃO - Secretaria de Administração         1.461.857,35         518.334,44         446.338,71           V         Relatório Portal - Despesas Rubricas @ @ @ @ @ @ @ @ @ @ @ @ @ @ @ @ @ @ @                                                                                                    | Despesas por   | Ór ) Rubricas )                                       |                                       |                           |                      |                    | 🕽 Volta          |
|----------------------------------------------------------------------------------------------------|----------------|-------------------------------------------------------|---------------------------------------|---------------------------|----------------------|--------------------|------------------|
| No.         No.         No. <td>🖙 Rubricas</td> <td></td> <td></td> <td></td> <td></td> <td></td> <td>0</td>                                                                                                    | 🖙 Rubricas     |                                                       |                                       |                           |                      |                    | 0                |
| Empenhado<br>SECRETARIA DE ADMINISTRAÇÃO - Secretaria de AdministraçãoEmpenhado<br>1.461.857,35Liquidado<br>518.334,44Pago<br>446.338,71Informações atualizadas até 17/10/2016 08:1Informações atualizadas até 17/10/2016 08:1Informações atualizadas até 17/10/2016 08:1RubricaDescriçãoOrçadoAtualizadoEmpenhadoLiquidadoPago3.1.9.0.04CONTRATACAO POR TEMPO DETERMINADO20.000,0020.000,000,000,000,003.1.9.0.05OUTROS BENEFÍCIOS PREVIDENCIÁRIOS DO SERVID100.000,00100.000,005.472,325.472,323.1.9.0.08OUTROS BENEFÍCIOS ASSISTENCIAIS20.000,0020.000,000,000,000,003.1.9.0.11VENCIMENTOS E VANTAGENS FIXAS - PESSOAL CIVIL6.506.000,00424.602,64424.602,64424.602,643.1.9.0.13OBRIGACOES PATRONAIS302.300,00302.300,0023.090,8523.090,850,003.1.9.0.46AUXILIO-ALIMENTACAO10.000,0010.000,000,000,000,003.1.9.0.47OBRIGACOES TRIBUTARIAS E CONTRIBUTIVAS10.000,0010.000,000,000,000,003.1.9.0.92DESPESAS DE EXERCICIOS ANTERIORES10.000,0010.000,000,000,000,00                                                                                                    | Gerar planilha | Relatório Portal - Despesas Rubricas 💼 📾 🞰 🙀          | i i i i i i i i i i i i i i i i i i i |                           |                      |                    |                  |
| Rubrica         Descrição         Orçado         Atualizado         Empenhado         Liquidado         Pago           3.1.9.0.04         CONTRATACAO POR TEMPO DETERMINADO         20.000,00         20.000,00         0,00         0,00         0,00         0,00         0,00         0,00         0,00         0,00         0,00         0,00         0,00         0,00         0,00         0,00         0,00         0,00         0,00         0,00         0,00         0,00         0,00         0,00         0,00         0,00         0,00         0,00         0,00         0,00         0,00         0,00         0,00         0,00         0,00         0,00         0,00         0,00         0,00         0,00         0,00         0,00         0,00         0,00         0,00         0,00         0,00         0,00         0,00         0,00         0,00         0,00         0,00         0,00         0,00         0,00         0,00         0,00         0,00         0,00         0,00         0,00         0,00         0,00         0,00         0,00         0,00         0,00         0,00         0,00         0,00         0,00         0,00         0,00         0,00         0,00         0,00         0,00         0,00         <                                                                                                    | SECRI          | ETARIA DE ADMINISTRAÇÃO - Secretaria de Administração |                                       | Empenhado<br>1.461.857,35 | Liquida<br>518.334,4 | do<br>44 44        | Pago<br>6.338,71 |
| Rubrica         Descrição         Orçado         Atualizado         Empenhado         Liquidado         Pago           3.1.9.0.04         CONTRATACAO POR TEMPO DETERMINADO         20.000,00         20.000,00         0,00         0,00         0,00         0,00         0,00         0,00         0,00         0,00         0,00         0,00         0,00         0,00         0,00         0,00         0,00         0,00         0,00         0,00         0,00         0,00         0,00         0,00         0,00         0,00         0,00         0,00         0,00         0,00         0,00         0,00         0,00         0,00         0,00         0,00         0,00         0,00         0,00         0,00         0,00         0,00         0,00         0,00         0,00         0,00         0,00         0,00         0,00         0,00         0,00         0,00         0,00         0,00         0,00         0,00         0,00         0,00         0,00         0,00         0,00         0,00         0,00         0,00         0,00         0,00         0,00         0,00         0,00         0,00         0,00         0,00         0,00         0,00         0,00         0,00         0,00         0,00         0,00         <                                                                                                    |                |                                                       |                                       |                           | Informaçõ            | es atualizadas até | 17/10/2016 08:1  |
| 3.1.9.0.04         CONTRATACAO POR TEMPO DETERMINADO         20.000,00         0,00         0,00         0,00         0,00           3.1.9.0.05         OUTROS BENEFÍCIOS PREVIDENCIÁRIOS DO SERVID         100.000,00         100.000,00         5.472,32         5.472,32         5.472,32           3.1.9.0.08         OUTROS BENEFÍCIOS ASSISTENCIAIS         20.000,00         20.000,00         0,00         0,00         0,00           3.1.9.0.11         VENCIMENTOS E VANTAGENS FIXAS - PESSOAL CIVII         6.506.000,00         6.506.000,00         424.602,64         424.602,64         424.602,64           3.1.9.0.13         OBRIGACOES PATRONAIS         302.300,00         302.300,00         23.090,85         23.090,85         0,00           3.1.9.0.16         OUTRAS DESPESAS VARIAVEIS - PESSOAL CIVIL         50.600,00         10.000,00         0,00         0,00         0,00           3.1.9.0.46         AUXILIO-ALIMENTACAO         10.000,00         10.000,00         0,00         0,00         0,00           3.1.9.0.47         OBRIGACOES TRIBUTARIAS E CONTRIBUTIVAS         10.000,00         10.000,00         0,00         0,00         0,00           3.1.9.0.47         DESPESAS DE EXERCICIOS ANTERIORES         10.000,00         10.000,00         0,00         0,00         0,00                                                                                                    | 🖉 Rubrica      | Descrição                                             | Orçado                                | Atualizado                | Empenhado            | Liquidado          | Pago             |
| 3.1.9.0.05         OUTROS BENEFÍCIOS PREVIDENCIÁRIOS DO SERVID         100.000,00         100.000,00         5.472,32         5.472,32         5.472,32           3.1.9.0.08         OUTROS BENEFICIOS ASSISTENCIAIS         20.000,00         20.000,00         0,00         0,00         0,00         0,00         0,00         0,00         0,00         0,00         0,00         0,00         0,00         0,00         0,00         0,00         0,00         0,00         0,00         0,00         0,00         0,00         0,00         0,00         0,00         0,00         0,00         0,00         0,00         0,00         0,00         0,00         0,00         0,00         0,00         0,00         0,00         0,00         0,00         0,00         0,00         0,00         0,00         0,00         0,00         0,00         0,00         0,00         0,00         0,00         0,00         0,00         0,00         0,00         0,00         0,00         0,00         0,00         0,00         0,00         0,00         0,00         0,00         0,00         0,00         0,00         0,00         0,00         0,00         0,00         0,00         0,00         0,00         0,00         0,00         0,00         0,00                                                                                                             | 3.1.9.0.04     | CONTRATACAO POR TEMPO DETERMINADO                     | 20.000,00                             | 20.000,00                 | 0,00                 | 0,00               | 0,00             |
| 3.1.9.0.08         OUTROS BENEFICIOS ASSISTENCIAIS         20.000,00         20.000,00         0,00         0,00         0,00         0,00           3.1.9.0.11         VENCIMENTOS E VANTAGENS FIXAS - PESSOAL CIVIL         6.506.000,00         424.602,64         424.602,64         424.602,64         424.602,64         424.602,64         424.602,64         424.602,64         424.602,64         424.602,64         6.506.000,00         50.000,00         50.000,00         50.000,00         50.000,00         50.000,00         50.000,00         50.000,00         50.000,00         50.000,00         50.000,00         50.000,00         50.000,00         50.000,00         50.000,00         50.000,00         50.000,00         50.000,00         50.000,00         50.000,00         50.000,00         50.000,00         50.000,00         50.000,00         50.000,00         50.000,00         50.000,00         50.000,00         50.000,00         50.000,00         50.000,00         50.000,00         50.000,00         50.000,00         50.000,00         50.000,00         50.000,00         50.000,00         50.000,00         50.000,00         50.000,00         50.000,00         50.000,00         50.000,00         50.000,00         50.000,00         50.000,00         50.000,00         50.000,00         50.000,00         50.000,00         50.000,00         50.00                                                                                                    | 3.1.9.0.05     | OUTROS BENEFÍCIOS PREVIDENCIÁRIOS DO SERVID           | 100.000,00                            | 100.000,00                | 5.472,32             | 5.472,32           | 5.472,32         |
| 3.1.9.0.11         VENCIMENTOS E VANTAGENS FIXAS - PESSOAL CIVII         6.506.000,00         424.602,64         424.602,64         424.602,64         424.602,64         424.602,64         424.602,64         424.602,64         424.602,64         424.602,64         424.602,64         424.602,64         424.602,64         424.602,64         424.602,64         424.602,64         424.602,64         424.602,64         424.602,64         424.602,64         424.602,64         424.602,64         6.506.000         50.600,00         50.600,00         50.600,00         50.600,00         50.600,00         50.600,00         50.600,00         6.506.000,00         6.506.000,00         50.600,00         50.600,00         50.600,00         50.600,00         50.600,00         50.600,00         50.600,00         50.600,00         50.600,00         50.600,00         50.600,00         50.600,00         50.600,00         50.600,00         50.600,00         50.600,00         50.600,00         50.600,00         50.600,00         50.600,00         50.600,00         50.600,00         50.600,00         50.600,00         50.600,00         50.600,00         50.600,00         50.600,00         50.600,00         50.600,00         50.600,00         50.600,00         50.600,00         50.600,00         50.600,00         50.600,00         50.600,00         50.600,00         50.600,00 <td>3.1.9.0.08</td> <td>OUTROS BENEFICIOS ASSISTENCIAIS</td> <td>20.000,00</td> <td>20.000,00</td> <td>0,00</td> <td>0,00</td> <td>0,00</td> | 3.1.9.0.08     | OUTROS BENEFICIOS ASSISTENCIAIS                       | 20.000,00                             | 20.000,00                 | 0,00                 | 0,00               | 0,00             |
| 3.1.9.0.13         OBRIGACOES PATRONAIS         302.300,00         302.300,00         23.090,85         23.090,85         0,00           3.1.9.0.16         OUTRAS DESPESAS VARIAVEIS - PESSOAL CIVIL         50.600,00         0,00         0,00         0,00         0,00         0,00         0,00         0,00         0,00         0,00         0,00         0,00         0,00         0,00         0,00         0,00         0,00         0,00         0,00         0,00         0,00         0,00         0,00         0,00         0,00         0,00         0,00         0,00         0,00         0,00         0,00         0,00         0,00         0,00         0,00         0,00         0,00         0,00         0,00         0,00         0,00         0,00         0,00         0,00         0,00         0,00         0,00         0,00         0,00         0,00         0,00         0,00         0,00         0,00         0,00         0,00         0,00         0,00         0,00         0,00         0,00         0,00         0,00         0,00         0,00         0,00         0,00         0,00         0,00         0,00         0,00         0,00         0,00         0,00         0,00         0,00         0,00         0,00 <t< td=""><td>3.1.9.0.11</td><td>VENCIMENTOS E VANTAGENS FIXAS - PESSOAL CIVIL</td><td>6.506.000,00</td><td>6.506.000,00</td><td>424.602,64</td><td>424.602,64</td><td>424.602,64</td></t<>                                                                                                    | 3.1.9.0.11     | VENCIMENTOS E VANTAGENS FIXAS - PESSOAL CIVIL         | 6.506.000,00                          | 6.506.000,00              | 424.602,64           | 424.602,64         | 424.602,64       |
| 3.1.9.0.16         OUTRAS DESPESAS VARIAVEIS - PESSOAL CIVIL         50.600,00         50.600,00         0,00         0,00         0,00         0,00         0,00         0,00         0,00         0,00         0,00         0,00         0,00         0,00         0,00         0,00         0,00         0,00         0,00         0,00         0,00         0,00         0,00         0,00         0,00         0,00         0,00         0,00         0,00         0,00         0,00         0,00         0,00         0,00         0,00         0,00         0,00         0,00         0,00         0,00         0,00         0,00         0,00         0,00         0,00         0,00         0,00         0,00         0,00         0,00         0,00         0,00         0,00         0,00         0,00         0,00         0,00         0,00         0,00         0,00         0,00         0,00         0,00         0,00         0,00         0,00         0,00         0,00         0,00         0,00         0,00         0,00         0,00         0,00         0,00         0,00         0,00         0,00         0,00         0,00         0,00         0,00         0,00         0,00         0,00         0,00         0,00         0,00                                                                                                             | 3.1.9.0.13     | OBRIGACOES PATRONAIS                                  | 302.300,00                            | 302.300,00                | 23.090,85            | 23.090,85          | 0,00             |
| 3.1.9.0.46         AUXILIO-ALIMENTACAO         10.000,00         10.000,00         0,00         0,00         0,00         0,00         0,00         0,00         0,00         0,00         0,00         0,00         0,00         0,00         0,00         0,00         0,00         0,00         0,00         0,00         0,00         0,00         0,00         0,00         0,00         0,00         0,00         0,00         0,00         0,00         0,00         0,00         0,00         0,00         0,00         0,00         0,00         0,00         0,00         0,00         0,00         0,00         0,00         0,00         0,00         0,00         0,00         0,00         0,00         0,00         0,00         0,00         0,00         0,00         0,00         0,00         0,00         0,00         0,00         0,00         0,00         0,00         0,00         0,00         0,00         0,00         0,00         0,00         0,00         0,00         0,00         0,00         0,00         0,00         0,00         0,00         0,00         0,00         0,00         0,00         0,00         0,00         0,00         0,00         0,00         0,00         0,00         0,00         0,00                                                                                                             | 3.1.9.0.16     | OUTRAS DESPESAS VARIAVEIS - PESSOAL CIVIL             | 50.600,00                             | 50.600,00                 | 0,00                 | 0,00               | 0,00             |
| 3.1.9.0.47         OBRIGACOES TRIBUTARIAS E CONTRIBUTIVAS         10.000,00         10.000,00         0,00         0,00         0,00         0,00         0,00         0,00         0,00         0,00         0,00         0,00         0,00         0,00         0,00         0,00         0,00         0,00         0,00         0,00         0,00         0,00         0,00         0,00         0,00         0,00         0,00         0,00         0,00         0,00         0,00         0,00         0,00         0,00         0,00         0,00         0,00         0,00         0,00         0,00         0,00         0,00         0,00         0,00         0,00         0,00         0,00         0,00         0,00         0,00         0,00         0,00         0,00         0,00         0,00         0,00         0,00         0,00         0,00         0,00         0,00         0,00         0,00         0,00         0,00         0,00         0,00         0,00         0,00         0,00         0,00         0,00         0,00         0,00         0,00         0,00         0,00         0,00         0,00         0,00         0,00         0,00         0,00         0,00         0,00         0,00         0,00         0,00                                                                                                             | 3.1.9.0.46     | AUXILIO-ALIMENTACAO                                   | 10.000,00                             | 10.000,00                 | 0,00                 | 0,00               | 0,00             |
| 3.1.9.0.92 DESPESAS DE EXERCICIOS ANTERIORES 10.000,00 10.000,00 0,00 0,00 0,00                                                                                                    | 3.1.9.0.47     | OBRIGACOES TRIBUTARIAS E CONTRIBUTIVAS                | 10.000,00                             | 10.000,00                 | 0,00                 | 0,00               | 0,00             |
|                                                                                                    | 3.1.9.0.92     | DESPESAS DE EXERCICIOS ANTERIORES                     | 10.000,00                             | 10.000,00                 | 0,00                 | 0,00               | 0,00             |
| 3.1.9.0.94         INDENIZACOES E RESTITUICOES TRABALHISTAS         10.500,00         10.500,00         0,00         0,00         0,00         0,00         0,00         0,00         0,00         0,00         0,00         0,00         0,00         0,00         0,00         0,00         0,00         0,00         0,00         0,00         0,00         0,00         0,00         0,00         0,00         0,00         0,00         0,00         0,00         0,00         0,00         0,00         0,00         0,00         0,00         0,00         0,00         0,00         0,00         0,00         0,00         0,00         0,00         0,00         0,00         0,00         0,00         0,00         0,00         0,00         0,00         0,00         0,00         0,00         0,00         0,00         0,00         0,00         0,00         0,00         0,00         0,00         0,00         0,00         0,00         0,00         0,00         0,00         0,00         0,00         0,00         0,00         0,00         0,00         0,00         0,00         0,00         0,00         0,00         0,00         0,00         0,00         0,00         0,00         0,00         0,00         0,00         0,00                                                                                                             | 3.1.9.0.94     | INDENIZACOES E RESTITUICOES TRABALHISTAS              | 10.500,00                             | 10.500,00                 | 0,00                 | 0,00               | 0,00             |

 ««
 1
 2
 3
 4
 »
 »»

 39 registros

### Licitações

| Consulta Licita )                                                   |                                                              |                                                                |                                                    |                               |                       |  |  |  |  |  |
|---------------------------------------------------------------------|--------------------------------------------------------------|----------------------------------------------------------------|----------------------------------------------------|-------------------------------|-----------------------|--|--|--|--|--|
| 📃 Consulta Licitaçõe                                                | s                                                            |                                                                |                                                    |                               | 0                     |  |  |  |  |  |
| Pesquisar Limpar Gerar planilha Relação - Licitações 👼 🚋 🞰 📾 📾      |                                                              |                                                                |                                                    |                               |                       |  |  |  |  |  |
| Instruções                                                          |                                                              |                                                                |                                                    |                               |                       |  |  |  |  |  |
| Informe os critérios a sere<br>Caso você queira consulta<br>Limpar. | em utilizados como filtros d<br>r todas as licitações, basta | e busca de licitações. Após cli<br>não informar nenhum dos cri | ique em Pesquisar.<br>térios abaixo e clicar em Po | esquisar. Para fazer uma nova | a consulta, clique em |  |  |  |  |  |
| Administração                                                       | Nenhum                                                       | <b>v</b>                                                       |                                                    |                               |                       |  |  |  |  |  |
| Exercício                                                           |                                                              | a                                                              | Caráter                                            | Todos                         | •                     |  |  |  |  |  |
| Número                                                              | ]                                                            | a                                                              | Modalidade                                         | Todas                         | •                     |  |  |  |  |  |
| Número Total                                                        |                                                              | a                                                              | Evento                                             | Todas                         | •                     |  |  |  |  |  |
| Data de Abertura/Rat.                                               |                                                              | a                                                              |                                                    |                               |                       |  |  |  |  |  |
| Protocolo                                                           |                                                              |                                                                | Data Publ. Edital                                  | a                             |                       |  |  |  |  |  |
| Objeto                                                              |                                                              |                                                                |                                                    |                               |                       |  |  |  |  |  |

Para acessar as licitações realizadas, em andamento e finalizadas, bem como informações sobre participantes, fases, vencedores e editais, é preciso preencher as informações solicitadas, após clicar em PESQUISAR no canto superior esquerdo.

| Consulta Licita )                                                  |                                                                                                    |                                             |                                    |                                   |                                                   |                          |                          |   |  |  |
|--------------------------------------------------------------------|----------------------------------------------------------------------------------------------------|---------------------------------------------|------------------------------------|-----------------------------------|---------------------------------------------------|--------------------------|--------------------------|---|--|--|
| 📃 Consulta Licitaçõe                                               | s                                                                                                    |                                             |                                    |                                   |                                                   |                          |                          | • |  |  |
| Pesquisar Limpar Gerar planilha Relação - Licitações 🔯 🛱 🎰 🗰 📾     |                                                                                                    |                                             |                                    |                                   |                                                   |                          |                          |   |  |  |
| Instruções                                                         |                                                                                                    |                                             |                                    |                                   |                                                   |                          |                          |   |  |  |
| Informe os critérios a ser<br>Caso você queira consulta<br>Limpar. | em utiliza<br>ar todas a                                                                                                | ados como filtros d<br>as licitações, basta | e busca de licit<br>não informar r | ações. Após cli<br>ienhum dos cri | ique em Pesquisar.<br>térios abaixo e clicar em P | esquisar. Para fazer uma | nova consulta, clique em |   |  |  |
| Administração                                                      | Municíp                                                                                                    | io de Passo Fundo                           |                                    | ¥                                 |                                                   |                          |                          |   |  |  |
| Exercício                                                          | 2016                                                                                                    |                                             | a                                  |                                   | Caráter                                           | Todos                    |                          | • |  |  |
| Número                                                             | 1                                                                                                    |                                             | a                                  |                                   | Modalidade                                        | Chamada Pública          |                          | • |  |  |
| Número Total                                                       |                                                                                                    |                                             | a                                  |                                   | Evento                                            | ADJUDICAÇÃO              |                          | • |  |  |
| Data de Abertura/Rat.                                              |                                                                                                    |                                             | a                                  |                                   |                                                   |                          |                          |   |  |  |
| Protocolo                                                          |                                                                                                    |                                             |                                    |                                   | Data Publ. Edital                                 |                          | a                        |   |  |  |
| Objeto                                                             |                                                                                                    |                                             |                                    |                                   |                                                   |                          |                          |   |  |  |
| Administração                                                      | -                                                                                                    | Modalida                                    | ade –                              | Licitação –                       | o                                                 | bjeto                    | - Evento                 | _ |  |  |
| Município de Passo Fundo                                           | Município de Passo Fundo Chamada Pública 2016/1 Aquisição de gêneros alimentícios da Agricultura Familiar e ADJUDICAÇÃO |                                             |                                    |                                   |                                                   |                          |                          |   |  |  |
|                                                                    |                                                                                                    |                                             |                                    | 1 reg                             | gistro                                            |                          |                          |   |  |  |

Para mais detalhes de cada licitação, basta clicar em cada resultado.

| Consulta Licita ) De      | Consulta Licita ) Detalhes de Lic )                                                                                                    |                 |               |              |             |                      |            |                                         |  |  |
|---------------------------|----------------------------------------------------------------------------------------------------|-----------------|---------------|--------------|-------------|----------------------|------------|-----------------------------------------|--|--|
| 🔲 Detalhes de Licitação 🔞 |                                                                                                    |                 |               |              |             |                      |            |                                         |  |  |
| Gerar planilha            |                                                                                                    |                 |               |              |             |                      |            |                                         |  |  |
| Licitação                 |                                                                                                    |                 |               |              |             |                      |            |                                         |  |  |
| Licitação Chan            | nada Pública                                                                                                    | 2016            | 1             | Número Total | 5046        | Eve                  | ento ADJUD | ICAÇÃO                                  |  |  |
| Licitação - Capa          | Documentos 📃 Iten                                                                                                    | s 🍠 Fases       | 🐥 Vencedores  | 🦉 Vencedore  | es Total    | \delta Participantes | 🖉 Editais  |                                         |  |  |
| Base Legal                | Chamada Pública                                                                                                    |                 |               |              |             | Data do Evento       | 25/02/2016 | i                                       |  |  |
| Caráter                   | Compras e Serviços                                                                                                    |                 |               | Avaliação    | Item a Iten | 1                    |            |                                         |  |  |
| Comissão                  | COMISSÃO PERMANENTE D                                                                                                    | E LICITAÇÃO E . | JULGAMENTO 20 | 09           |             | Тіро                 |            |                                         |  |  |
| Processo Referência       |                                                                                                    |                 |               |              | С           | ritério Julgamento   |            |                                         |  |  |
| Processo Início           |                                                                                                    | Data            | Retirada      |              |             | Protocolo            | 2 -2015/34 | 545                                     |  |  |
| Data de Publicação        | 06/01/2016                                                                                                    |                 |               |              |             | Abertura             | 27/01/2016 | , 14:00hs, Sala de licitaç              |  |  |
| Objeto                    | Aquisição de gêneros alimentícios da Agricultura Familiar e do Empreendedor Familiar Rural, para atendimento ao Programa Nacional de<br>Alimentação Escolar (PNAE). |                 |               |              |             |                      |            |                                         |  |  |
| Observação                |                                                                                                    |                 |               |              |             |                      |            |                                         |  |  |
| Contato                   |                                                                                                    |                 |               |              |             |                      |            | ~~~~~~~~~~~~~~~~~~~~~~~~~~~~~~~~~~~~~~~ |  |  |
| Nome                      |                                                                                                    | Telefone        |               | Fax          |             |                      |            | J                                       |  |  |

### Contratos

Município de Passo Fundo 2014/143

Município de Passo Fundo 2014/176

| Consulta Contra                                               | Consulta Contra ) |            |               |                |          |          |  |  |  |  |  |  |
|---------------------------------------------------------------|-------------------|------------|---------------|----------------|----------|----------|--|--|--|--|--|--|
| Consulta Contratos                                            |                   |            |               |                |          |          |  |  |  |  |  |  |
| Pesquisar Limpar Gerar planilha Relação - Contratos 👜 📾 📾 📾 📾 |                   |            |               |                |          |          |  |  |  |  |  |  |
| Exercício Contrato                                            | a                 |            | Situação      | Todas          |          | •        |  |  |  |  |  |  |
| Número Contrato                                               | a                 |            | Тіро          | Todos          |          | •        |  |  |  |  |  |  |
| Exercício Licitação                                           | a                 |            | Administração | Todas          |          | •        |  |  |  |  |  |  |
| Número Licitação                                              | a                 |            |               |                |          |          |  |  |  |  |  |  |
| Modalidade                                                    | Todas             | ¥          |               |                |          |          |  |  |  |  |  |  |
| Assinatura                                                    | a                 |            | Contratado    |                |          |          |  |  |  |  |  |  |
| Objeto                                                        |                   |            |               |                |          |          |  |  |  |  |  |  |
|                                                               |                   |            |               |                |          |          |  |  |  |  |  |  |
| 🖉 Administraçã                                                | o Contrato        | Contratado | Objeto        | Data de Início | Validade | Situação |  |  |  |  |  |  |
| Nenhum registro a ser exibido                                 |                   |            |               |                |          |          |  |  |  |  |  |  |

Para acessar os contratos é preciso preencher as informações solicitadas, após clicar em PESQUISAR no canto superior esquerdo.

| Consulta Contra      | Consulta Contra )  |                      |                    |                |                                    |                   |            |          |  |
|----------------------|--------------------|----------------------|--------------------|----------------|------------------------------------|-------------------|------------|----------|--|
| 📄 Consulta Cor       | Consulta Contratos |                      |                    |                |                                    |                   |            |          |  |
| Pesquisar Limpar     | G                  | erar planilha Relaçã | ăo - Contratos 👼 📷 | •              |                                    |                   |            |          |  |
| Exercício Contrato   | 2014               | a                    |                    |                | Situação *                         | Encerrado         |            | •        |  |
| Número Contrato      |                    | a                    |                    |                | Tipo                               | OBRAS             |            | •        |  |
| Exercício Licitação  |                    | a                    |                    |                | Administração *                    | Município de Pass | o Fundo    | •        |  |
| Número Licitação     |                    | a                    |                    |                |                                    |                   |            |          |  |
| Modalidade           | Todas              | \$                   | •                  |                |                                    |                   |            |          |  |
| Assinatura           |                    | a                    |                    |                | Contratado                         |                   |            |          |  |
| Objeto               |                    |                      |                    |                |                                    |                   |            |          |  |
|                      |                    |                      |                    |                |                                    |                   |            |          |  |
| 🖉 Administração      | D                  | Contrato             | Contrata           | do             | Objeto                             | Data de Início    | Validade   | Situação |  |
| Município de Passo I | Fundo              | 2014/103             | CAIXA ECONOMICA F  | EDERAL - AG P. | A prestação de serviços técnico pr | 06/08/2014        | 04/09/2014 | Encerrad |  |
| Município de Passo I | Fundo              | 2014/133             | PLIM PRESTADORA DE | E SERVICOS LT  | A CONSTRUTORA DE UMA CANCHA        | 29/08/2014        | 29/10/2014 | Encerrad |  |

| PLANO CONSTRUCOES LTDA. | Contratação de empresa especializ | 12/12/2014 |
|-------------------------|-----------------------------------|------------|
| 4 re                    |                                   |            |

HÉLIO EUGENIO ADAMI & CIA. LTDA Contratação de empresa especializ 22/09/2014

15/10/2015

09/02/2015

Encerrad

Encerrad

### Convênios

2016/2222

06/06/2016

Ativo

| Consulta Convên    | )              |               |           |
|--------------------|----------------|---------------|-----------|
| 🧾 Consulta Con     | vênios         |               | •         |
| Pesquisar Limpar   | Gerar planilha |               |           |
| Exercício Convênio | a              | Situação      | (todas) 🔻 |
| Número Convênio    | a              | ] Tipo        | (todos) 🔻 |
| Assinatura         | а              | Classificação | (todas) 🔻 |
| Administração      |                |               |           |
| Convenente         |                |               |           |
| Concedente         |                |               |           |
| Interveniente      |                |               |           |
| Objeto             |                |               |           |

Para acessar os convênios firmados pela Prefeitura Municipal de Passo Fundo, é preciso preencher as informações solicitadas, após clicar em PESQUISAR no canto superior esquerdo.

| Consulta Convên    | .)               |            |                   |               |                                              |   |
|--------------------|------------------|------------|-------------------|---------------|----------------------------------------------|---|
| 📕 Consulta Co      | nvênios          |            |                   |               |                                              | • |
| Pesquisar Limpa    | r Gerar planilha |            |                   |               |                                              |   |
| Exercício Convênio | 2016             | a          |                   | Situação      | Ativo                                        | ۳ |
| Número Convênio    |                  | a          |                   | Tipo          | Convênio de Despesa                          | ۳ |
| Assinatura         |                  | a          |                   | Classificação | Delegação de recursos e encargos             | ۳ |
| Administração      |                  |            |                   |               |                                              |   |
| Convenente         |                  |            |                   |               |                                              |   |
| Concedente         |                  |            |                   |               |                                              | _ |
| Interveniente      |                  |            |                   |               |                                              |   |
| Objeto             |                  |            |                   |               |                                              |   |
| 🛛 Convênio         | Assinatura –     | Situação - |                   | Tipo –        | Objeto                                       |   |
| 2016/0             | 23/03/2016       | Ativo      | Convênio de Despe | esa           | ADITIVO AO CONVÊNIO 011-2015. SERVIÇOS AO C  |   |
| 2016/5             | 16/03/2016       | Ativo      | Convênio de Despe | esa           | CONVÊNIO 005-2016. O PRESENTE CONVÊNIO TEM   |   |
| 2016/20            | 05/07/2016       | Ativo      | Convênio de Despe | esa           | AUXÍLIO FINANCEIRO PARA PROMOVER O ATENDIM   |   |
| 2016/111           | 21/01/2016       | Ativo      | Convênio de Despe | esa           | ADITIVO AO CONVÊNIO N.050-2015. CONJUGAÇÃO   |   |
| 2016/222           | 16/02/2016       | Ativo      | Convênio de Despe | esa           | ADITIVO AO CONVÊNIO 024-2015. TEM COMO OBJE  |   |
| 2016/555           | 22/03/2016       | Ativo      | Convênio de Despe | esa           | ADITIVO AO CONVÊNIO 005-2015- PROMOÇÃO DOS   |   |
| 2016/999           | 05/04/2016       | Ativo      | Convênio de Despe | esa           | ADITIVO AO CONVÊNIO 007-2015. CESÃO DE USO I |   |
| 2016/1212          | 18/04/2016       | Ativo      | Convênio de Despe | esa           | ADITIVO AO CONVENIO 041-2015. CONJUNÇÃO DE   |   |
| 2016/1717          | 10/05/2016       | Ativo      | Convênio de Despe | esa           | O PRESENTE CONVÊNIO TEM POR OBJETO A CONJU   |   |

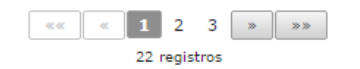

Convênio de Despesa

ADITIVO AO CONVÊNIO 006-2015. AUXÍLIO FINANC

#### Obras

| Consulta Licita )                                                                                                    |                                   |     |                   |                                |   |  |  |  |
|----------------------------------------------------------------------------------------------------|-----------------------------------|-----|-------------------|--------------------------------|---|--|--|--|
| 📓 Consulta Licitaçõe                                                                                                    | 🖀 Consulta Licitações - Obras 🕖 🔞 |     |                   |                                |   |  |  |  |
| Pesquisar Limpar Gerar planilha Relação - Licitações 🧰 🎰 📾 📾 📾                                                                                                    |                                   |     |                   |                                |   |  |  |  |
| Informe os critérios a serem utilizados como filtros de busca de licitações. Após clique em Pesquisar.<br>Caso você queira consultar todas as licitações, basta não informar nenhum dos critérios abaixo e clicar em Pesquisar. Para fazer uma nova consulta, clique em<br>Limpar. |                                   |     |                   |                                |   |  |  |  |
| Administração                                                                                                    | Nenhum                            | •   |                   |                                |   |  |  |  |
| Exercício                                                                                                    |                                   | a   | Caráter           | Obras e Serviços de Engenharia | • |  |  |  |
| Número                                                                                                    |                                   | 3   | Modalidade        | Todas                          | • |  |  |  |
| Número Total                                                                                                    |                                   | 3   | Evento            | Todas                          | • |  |  |  |
| Data de Abertura/Rat.                                                                                                    |                                   | a 📃 |                   |                                |   |  |  |  |
| Protocolo                                                                                                    |                                   |     | Data Publ. Edital | a                              |   |  |  |  |
| Objeto                                                                                                    |                                   |     |                   |                                |   |  |  |  |

Para acessar as obras em andamento ou obras concluídos você deve acessar ao link, filtrando pelo caráter escolher a opção - Obras e Serviços de Engenharia, é preciso ainda preencher as informações solicitadas, após, clicar em PESQUISAR no canto superior esquerdo.

| Consulta Licita )                                                  |                                                                                          |                                  |                                                    |                                    |                    |
|--------------------------------------------------------------------|------------------------------------------------------------------------------------------|----------------------------------|----------------------------------------------------|------------------------------------|--------------------|
| 📓 Consulta Licitaçõe                                               | s - Obras                                                                                |                                  |                                                    |                                    | •                  |
| Pesquisar Limpar Ge                                                | erar planilha 🛛 Relação - Licitações 👼 📷                                                 |                                  |                                                    |                                    |                    |
| Instruções                                                         |                                                                                          |                                  |                                                    |                                    |                    |
| Informe os critérios a ser<br>Caso você queira consulta<br>Limpar. | em utilizados como filtros de busca de lici<br>1 todas as licitações, basta não informar | tações. Após cl<br>nenhum dos cr | ique em Pesquisar.<br>itérios abaixo e clicar em P | esquisar. Para fazer uma nova co   | onsulta, clique em |
| Administração                                                      | Município de Passo Fundo                                                                 | •                                |                                                    |                                    |                    |
| Exercício                                                          | 2016 a                                                                                   |                                  | Caráter                                            | Obras e Serviços de Engenharia     | T T                |
| Número                                                             | a                                                                                        |                                  | Modalidade                                         | Tomada de Preços                   | <b>T</b>           |
| Número Total                                                       | a                                                                                        | ]                                | Evento                                             | ADJUDICAÇÃO                        | •                  |
| Data de Abertura/Rat.                                              | a                                                                                        |                                  |                                                    |                                    |                    |
| Protocolo                                                          |                                                                                          |                                  | Data Publ. Edital                                  | а                                  |                    |
| Objeto                                                             |                                                                                          |                                  |                                                    |                                    | ]                  |
| Administração                                                      | Modalidado                                                                               | Licitação                        |                                                    | histo                              | Evente             |
| - Administração                                                    | Tamada da Drassa                                                                         |                                  | Contrata são do emercos                            |                                    |                    |
| Municipio de Passo Fundo                                           | Tomada de Preços                                                                         | 2016/25                          | Contratação de empresa e                           | especializada para perfuração e li | ADJUDICAÇÃO        |
| Município de Passo Fundo                                           | Tomada de Preços                                                                         | 2016/23                          | Contratação de empresa (                           | especializada para a prestação de  | ADJUDICAÇÃO        |
| Município de Passo Fundo                                           | Tomada de Preços                                                                         | 2016/21                          | Contratação de empresa e                           | especializada em construção civil  | ADJUDICAÇÃO        |
| Município de Passo Fundo                                           | Tomada de Preços                                                                         | 2016/20                          | Contratação de empresa                             | especializada em construção civil  | ADJUDICAÇÃO        |
| Município de Passo Fundo                                           | Tomada de Preços                                                                         | 2016/19                          | Contratação de empresa                             | especializada em construção civil  | ADJUDICAÇÃO        |
| Município de Passo Fundo                                           | Tomada de Preços                                                                         | 2016/13                          | Contratação de empresa                             | especializada para elaboração de   | ADJUDICAÇÃO        |
| Município de Passo Fundo                                           | Tomada de Preços                                                                         | 2016/8                           | Contratação de empresa e                           | especializada para perfuração e i  | ADJUDICAÇÃO        |
| Município de Passo Fundo                                           | Tomada de Preços                                                                         | 2016/7                           | Contratação de empresa                             | especializada em construção civil  | ADJUDICAÇÃO        |
| Município de Passo Fundo                                           | Tomada de Preços                                                                         | 2016/6                           | Contratação de empresa                             | especializada em construção civil  | ADJUDICAÇÃO        |
| Município de Passo Fundo                                           | Tomada de Preços                                                                         | 2016/4                           | Contratação de empresa                             | especializada para a realização de | ADJUDICAÇÃO        |
|                                                                    |                                                                                          | «« « <b>1</b>                    | 2 > >>                                             |                                    |                    |

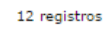

Para mais detalhes de cada licitação, basta clicar em cada resultado.

| Consulta Bens I ) Detalhes de Lic ) |                                                                                                    |                     |                   |              |         |                     |            |                                         |
|-------------------------------------|----------------------------------------------------------------------------------------------------|---------------------|-------------------|--------------|---------|---------------------|------------|-----------------------------------------|
| 🔲 Detalhes de Licitação 🕕 🕕         |                                                                                                    |                     |                   |              |         |                     |            |                                         |
| Gerar planilha                      |                                                                                                    |                     |                   |              |         |                     |            | < < 1 de 1 > >                          |
| -Licitação                          |                                                                                                    |                     |                   |              |         |                     |            |                                         |
| Licitação Toma                      | ada de Preços                                                                                                    | 2016                | 25                | Número Total | 5286    | Ev                  | ento ADJUE | DICAÇÃO                                 |
| Licitação - Capa                    | Documentos 📃 I                                                                                                    | tens 🍠 Fases        | 😤 Vencedores      | 🦉 Vencedore  | s Total | 🦽 Participantes     | 🖉 Editais  |                                         |
| Base Legal                          | Tomada Preços, Art.22 I                                                                                                    | nciso II Lei 8.666/ | /93 - Obras e Ser | v.           |         | Data do Evento      | 14/10/2016 | 5                                       |
| Caráter                             | Obras e Serviços de Eng                                                                                                    | enharia             |                   |              |         | Avaliação           | Global     |                                         |
| Comissão                            | COMISSÃO PERMANENT                                                                                                    | E DE LICITAÇÃO E    | JULGAMENTO 20     | 16           |         | Tipo                |            |                                         |
| Processo Referência                 |                                                                                                    |                     |                   |              |         | Critério Julgamento |            |                                         |
| Processo Início                     |                                                                                                    | Data                | a Retirada        |              |         | Protocolo           | 2 -2016/26 | 163                                     |
| Data de Publicação                  | 22/09/2016                                                                                                    |                     |                   |              |         | Abertura            | 13/10/2016 | 5, 14:00hs, Sala de Licita              |
| Objeto                              | Objeto Contratação de empresa especializada para perfuração e instalação de poço artesiano, no Distrito de São Roque, com o fornecimento dos materiais e da mão de obra necessários. |                     |                   |              |         |                     |            |                                         |
| Observação                          |                                                                                                    |                     |                   |              |         |                     |            |                                         |
| Contato                             |                                                                                                    |                     |                   |              |         |                     |            | ~~~~~~~~~~~~~~~~~~~~~~~~~~~~~~~~~~~~~~~ |
| Nome                                |                                                                                                    | Telefone            |                   | Fax          |         |                     |            |                                         |

#### Pagamentos Realizados

| Consulta Empenh )      |               |             |       |         |           |      |         |
|------------------------|---------------|-------------|-------|---------|-----------|------|---------|
| Consulta Empenhos      | Credores      |             |       |         |           |      | 0       |
| Pesquisar Limpar Gerar | planilha      |             |       |         |           |      |         |
| Nor                    | ne            |             |       |         |           |      |         |
| CN                     | PJ            |             | CPF   |         |           |      |         |
| Da                     | ta 📃 a        |             | Pago? | Nenhum  |           | •    |         |
|                        |               |             |       |         |           |      |         |
| 🖉 Empenho — 🛛 Data     | - Nome Credor | - Recurso - | Valor | Anulado | Liquidado | Pago | A Pagar |

Nenhum registro a ser exibido

Para acessar os pagamentos efetuados a credores por meio de cheque nominativo, ordens de pagamentos ou crédito em conta, é preciso preencher as informações solicitadas, após clicar em PESQUISAR no canto superior esquerdo.

| Consulta Empenh )               |            |                                                          |           |           |         |           |           |         |
|---------------------------------|------------|----------------------------------------------------------|-----------|-----------|---------|-----------|-----------|---------|
| Consulta Empenhos Credores      |            |                                                          |           |           |         |           |           |         |
| Pesquisar Limpar Gerar planilha |            |                                                          |           |           |         |           |           |         |
|                                 | Nome       | CODEPAS                                                  |           |           |         |           |           |         |
| <b>–</b>                        | CNPJ       |                                                          |           | CPF       |         |           |           |         |
| 45                              | Data       | 16/01/2014 🛅 a                                           |           | Pago?     | Sim     |           | •         |         |
|                                 |            |                                                          |           |           |         |           |           |         |
| 🖉 Empenho —                     | Data –     | Nome Credor                                              | Recurso – | Valor     | Anulado | Liquidado | Pago      | A Pagar |
| 1-2014/64                       | 16/01/2014 | COMPANHIA DE DESENVOLVIMENTO<br>DE PASSO FUNDO - CODEPAS | 0001      | 1.016,60  | 0,00    | 1.016,60  | 1.016,60  | 0,00    |
| 1-2014/65                       | 16/01/2014 | COMPANHIA DE DESENVOLVIMENTO<br>DE PASSO FUNDO - CODEPAS | 0001      | 936,00    | 0,00    | 936,00    | 936,00    | 0,00    |
| 1-2014/66                       | 16/01/2014 | COMPANHIA DE DESENVOLVIMENTO<br>DE PASSO FUNDO - CODEPAS | 0001      | 2.496,00  | 0,00    | 2.496,00  | 2.496,00  | 0,00    |
| 1-2014/67                       | 16/01/2014 | COMPANHIA DE DESENVOLVIMENTO<br>DE PASSO FUNDO - CODEPAS | 0001      | 10.400,00 | 0,00    | 10.400,00 | 10.400,00 | 0,00    |
|                                 |            |                                                          | 4 regist  | ros       |         |           |           |         |

#### Para mais detalhes de cada empenho, basta clicar em cada resultado.

| Consulta Empenh         | Consulta Empenh ) Detalhes )                                                                       |                            |                      |                 |                          |      |  |  |
|-------------------------|----------------------------------------------------------------------------------------------------|----------------------------|----------------------|-----------------|--------------------------|------|--|--|
| 🗟 Detalhes              |                                                                                                    |                            |                      |                 |                          |      |  |  |
| Informações En          | npenho - COMPANHI                                                                                  | A DE DESENVOLVIM           | ENTO DE PASSO FU     | JNDO - CODEPAS  | 6 - 2014/64              |      |  |  |
| Nota de Empenho -       | Externo 💼 🖬 🗰                                                                                      | 9 🖻 📾 💼 🖶                  |                      |                 |                          |      |  |  |
| 🔠 Detalhes 🚨            | Credor 🕞 Base Legal                                                                                | 둼 Itens 🏼 🍹 Pagame         | entos 🗖 Cargo 🗖      | Credor          |                          |      |  |  |
| Nº Empenho              | 1-2014/64                                                                                          | Data                       | 16/01/2014           | Administração I | Município de Passo Fundo |      |  |  |
| Nº Ordem                | 2014/70                                                                                            | Dotação                    | 1741 12.02.08.244.00 | 13.2084         |                          |      |  |  |
| Proj/Ativ/Op.Esp.       | 2084 Coordenadoria de F                                                                            | Proteção Social Especial - | CREAS                |                 |                          |      |  |  |
| Rubrica                 | 3.3.9.0.33.05.00.00.00 L                                                                           | OCOMOCAO URBANA            |                      |                 |                          |      |  |  |
| Recurso                 | 0001 RECURSOS PROPRI                                                                               | :OS                        |                      |                 |                          |      |  |  |
| Categoria               | Comum                                                                                              |                            |                      |                 |                          |      |  |  |
| Descrição               | Descrição VALE TRANSPORTE - JANEIRO/2014                                                           |                            |                      |                 |                          |      |  |  |
| /Informações de Valores |                                                                                                    |                            |                      |                 |                          |      |  |  |
| Valor Emp               | Valor Empenho Valor Anulado Valor Liquidado Valor Pago Total Ordens Total a Liquidar Total a Pagar |                            |                      |                 |                          |      |  |  |
| 1.0                     | 16,60 0,00                                                                                         | 1.016,60                   | 1.016,60             | 1.016,60        | 0,00                     | 0,00 |  |  |

#### Diárias

| Consulta de Diá )     |                |     |  |  |  |  |
|-----------------------|----------------|-----|--|--|--|--|
| 🐺 Consulta de Diárias |                |     |  |  |  |  |
| Pesquisar Limpar      | Gerar planilha |     |  |  |  |  |
| Nome                  |                | CPF |  |  |  |  |
| Data Empenho          | a 🔤            |     |  |  |  |  |

Para acessar o Pagamento de Diárias, com destino de deslocamento, motivos, local de destino, valor de diárias, nome do beneficiado, é preciso preencher as informações solicitadas, após clicar em PESQUISAR no canto superior esquerdo.

| Consulta de Diá )                                             |             |             |           |             |          |  |  |
|---------------------------------------------------------------|-------------|-------------|-----------|-------------|----------|--|--|
| 🖬 Consulta de Diárias 🕜                                       |             |             |           |             |          |  |  |
| Pesquisar Limpar Gerar planilha                               |             |             |           |             |          |  |  |
| Nome CPF                                                      |             |             |           |             |          |  |  |
| 🖉 Identificação                                               | Nome –      | Empenhado – | Anulado – | Liquidado – | Pago –   |  |  |
| 539.096.740-20                                                | ALEX NECKER | 1.693,15    | 0,00      | 1.693,15    | 1.693,15 |  |  |
| 393.483.690-91 GILSON DE LIMA TEIXEIRA 61,05 0,00 61,05 61,05 |             |             |           |             |          |  |  |
|                                                               | 2 registros |             |           |             |          |  |  |

#### Patrimônio - Veículos

| Consulta de Ber | h)                                                             |  |  |  |  |  |  |  |
|-----------------|----------------------------------------------------------------|--|--|--|--|--|--|--|
| 🐣 Consulta d    | 🕾 Consulta de Bens - Frotas 🕖 🕐                                |  |  |  |  |  |  |  |
| Pesquisar Lim   | npar 🛛 Gerar planilha 🛛 Relação - Veículos por Local 🔯 🗃 📾 📾 ன |  |  |  |  |  |  |  |
| Prefixo         | Placa                                                          |  |  |  |  |  |  |  |
| Identificação   | Caracteres restantes: 2000                                     |  |  |  |  |  |  |  |
| Órgão           | Nenhum                                                         |  |  |  |  |  |  |  |
| Unidade         | Nenhum                                                         |  |  |  |  |  |  |  |
| Local           | Nenhum T                                                       |  |  |  |  |  |  |  |
| Palavra de Ver  | ificação<br>JOCZ                                               |  |  |  |  |  |  |  |

Para acessar os relatórios de veículos próprios, é preciso preencher as informações solicitadas, após clicar em PESQUISAR no canto superior esquerdo.

| Consulta de Ben | n )                                                            |                            |  |  |  |  |  |
|-----------------|----------------------------------------------------------------|----------------------------|--|--|--|--|--|
| 🐣 Consulta d    | 🕾 Consulta de Bens - Frotas 💿                                  |                            |  |  |  |  |  |
| Pesquisar Lim   | opar 🛛 Gerar planilha 🛛 Relação - Veículos por Local 🔯 🛍 📾 🗟 🗒 |                            |  |  |  |  |  |
| Prefixo         |                                                                | Placa                      |  |  |  |  |  |
|                 |                                                                |                            |  |  |  |  |  |
| Identificação   |                                                                |                            |  |  |  |  |  |
|                 |                                                                |                            |  |  |  |  |  |
|                 |                                                                | Caracteres restantes: 2000 |  |  |  |  |  |
| Órgão           | MUNICÍPIO DE PASSO FUNDO                                       | Y                          |  |  |  |  |  |
| Unidade         | MUNICÍPIO DE PASSO FUNDO                                       | T                          |  |  |  |  |  |
| Local           | MUNICÍPIO DE PASSO FUNDO                                       | T                          |  |  |  |  |  |

| 🖉 Administração          | Classificação     | Placa   | Prefixo   | Local                    |
|--------------------------|-------------------|---------|-----------|--------------------------|
| Município de Passo Fundo | VEICULOS DIVERSOS |         |           | MUNICÍPIO DE PASSO FUNDO |
| Município de Passo Fundo | VEICULOS DIVERSOS | IXF8956 | 215       | MUNICÍPIO DE PASSO FUNDO |
| Município de Passo Fundo | VEICULOS DIVERSOS | IXF9189 | 214       | MUNICÍPIO DE PASSO FUNDO |
| Município de Passo Fundo | VEICULOS DIVERSOS | IXJ1781 | BOMBEIROS | MUNICÍPIO DE PASSO FUNDO |
| Município de Passo Fundo | VEICULOS DIVERSOS | IXE9911 | BOMBEIROS | MUNICÍPIO DE PASSO FUNDO |
| Município de Passo Fundo | VEICULOS DIVERSOS |         | BRIGADA   | MUNICÍPIO DE PASSO FUNDO |
| Município de Passo Fundo | VEICULOS DIVERSOS |         | BRIGADA   | MUNICÍPIO DE PASSO FUNDO |
| Município de Passo Fundo | VEICULOS DIVERSOS | IWZ1746 | CM218     | MUNICÍPIO DE PASSO FUNDO |
| Município de Passo Fundo | VEICULOS DIVERSOS | IWX2516 | BOMBEIROS | MUNICÍPIO DE PASSO FUNDO |
| Município de Passo Fundo | VEICULOS DIVERSOS |         | BRIGADA   | MUNICÍPIO DE PASSO FUNDO |
|                          |                   |         |           |                          |

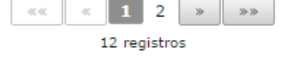

## Patrimônio – Imóveis

| Consulta Bens I                                                         | )           |               |            |        |          |  |  |  |  |  |  |  |  |
|-------------------------------------------------------------------------|-------------|---------------|------------|--------|----------|--|--|--|--|--|--|--|--|
| 📱 Consulta Bens Imóveis - ADM/Natureza 🛛 🕐                              |             |               |            |        |          |  |  |  |  |  |  |  |  |
| Pesquisar Limpar Gerar planilha Relatório - Bens por natureza 🧰 📾 📾 📾 📾 |             |               |            |        |          |  |  |  |  |  |  |  |  |
| Informações do bem                                                      |             |               |            |        |          |  |  |  |  |  |  |  |  |
| Identificação                                                           |             |               |            |        |          |  |  |  |  |  |  |  |  |
| Endereço                                                                |             |               |            |        |          |  |  |  |  |  |  |  |  |
| Número                                                                  |             | Bairro        | Loteamento |        | Extensão |  |  |  |  |  |  |  |  |
| Natureza                                                                | reza Nenhum |               |            |        |          |  |  |  |  |  |  |  |  |
| Palavra de Verificação                                                  |             |               |            |        |          |  |  |  |  |  |  |  |  |
| 🖉 🛛 Admini                                                              | stração     | Identificação |            | Cidade | Estado   |  |  |  |  |  |  |  |  |

Nenhum registro a ser exibido

Para acessar os relatórios de bens imóveis próprios, é preciso preencher as informações solicitadas, após clicar em PESQUISAR no canto superior esquerdo.

| Consulta Bens I)                                                                      |                 |                                             |        |      |                |        |          |          |  |  |  |  |
|---------------------------------------------------------------------------------------|-----------------|---------------------------------------------|--------|------|----------------|--------|----------|----------|--|--|--|--|
| 🖳 Consulta Bens Imóveis - ADM/Natureza 🛛 👘 💿                                          |                 |                                             |        |      |                |        |          |          |  |  |  |  |
| Pesquisar Limpar Gerar planilha Relatório - Bens por natureza 🧰 📾 📾 📾 📾               |                 |                                             |        |      |                |        |          |          |  |  |  |  |
| eInformações do bem                                                                   |                 |                                             |        |      |                |        |          |          |  |  |  |  |
| Identificação                                                                         |                 |                                             |        |      |                |        |          |          |  |  |  |  |
| Endereço                                                                              |                 |                                             |        |      |                |        |          |          |  |  |  |  |
| Número                                                                                |                 |                                             | Bairro |      | Loteamento     |        | Extensão | Extensão |  |  |  |  |
| Natureza                                                                              | Escolas Própria | icolas Próprias 🔹 🔻                         |        |      |                |        |          |          |  |  |  |  |
|                                                                                       | . ~             |                                             |        | r- # |                | o: 1 1 |          |          |  |  |  |  |
| Administração                                                                         |                 |                                             |        |      |                | Cloade | RS       | Estado   |  |  |  |  |
| Município de Passo Fundo                                                              |                 | ESCOLA MUNICIPAL DE ENSINO EUNDAMENTAL JARI |        |      |                |        |          |          |  |  |  |  |
|                                                                                       |                 | ESCOLA MUNICIPAL DE ENGINO FUNDAMENTAL JANÍ |        |      |                |        |          |          |  |  |  |  |
| Municipio de Passo Fundo                                                              |                 | ESCOLA MUNICIPAL DE ENSINO FUNDAMENTAL IRMA |        |      | PASSO FONDO    |        | RS       |          |  |  |  |  |
| Município de Passo Fundo                                                              |                 | ESCOLA MUNICIPAL DE EDUCAÇÃO INFANTIL PROFE |        |      | PASSO FUNDO    |        | RS       | RS       |  |  |  |  |
| Município de Passo Fundo                                                              |                 | ESCOLA MUNICIPAL DE ENSINO FUNDAMENTAL DAN  |        |      | PASSO FUNDO    |        | RS       | RS       |  |  |  |  |
| Município de Passo Fundo                                                              |                 | ESCOLA DE EDUCAÇÃO FUNDAMENTAL URBANO RIB   |        |      | PASSO FUNDO    |        | RS       | RS       |  |  |  |  |
| Município de Passo Fundo                                                              |                 | ESCOLA MUNICIPAL DE EDUCAÇÃO INFANTIL PADRE |        |      | PASSO FUNDO    |        | RS       | RS       |  |  |  |  |
| Município de Passo Fundo                                                              |                 | ESCOLA MUNICIPAL DE EDUCAÇÃO INFANTIL NOSSA |        |      | SI PASSO FUNDO |        | RS       |          |  |  |  |  |
| Município de Passo Fundo                                                              |                 | ESCOLA DE EDUCAÇÃO FUNDAMENTAL SANTO AGOS   |        |      | PASSO FUNDO    |        | RS       |          |  |  |  |  |
| Município de Passo Fundo                                                              |                 | ESCOLA MUNICIPAL DE ENSINO FUINDAMENTAL ARL |        |      | RL PASSO FUNDO |        | RS       |          |  |  |  |  |
| «         1         2         3         4         5         >>           41 registros |                 |                                             |        |      |                |        |          |          |  |  |  |  |

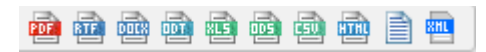

# Importante!

É possível obter os resultados em diferentes formatos, conforme os ícones.